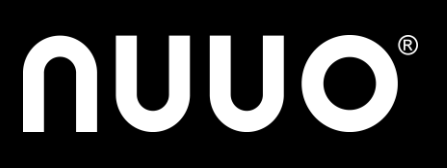

## **Table Content**

| I.   | Intruction                          | 2  |
|------|-------------------------------------|----|
| II.  | Product Info                        | 2  |
| III. | System Architecture                 | 2  |
| IV.  | NUUO Bridge_TCP Server_Paxton Setup | 3  |
| V.   | NUUO Server Configuration           | 10 |
| VI.  | Installation Scenarios              | 13 |
| VII  | . Event Support List                | 14 |

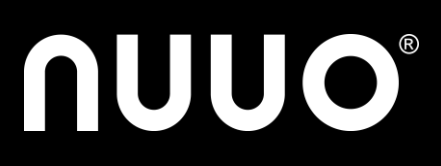

## I. Intruction

*Paxton Access Control System* has been integrated with *NUUO Crystal Titan and MainConsole* (NVR IP+, Hybrid NDVR, DVR card), coporating to provide an interface between the two platforms, to provide access control metadata and events for NUUO solutions.

*NUUO – Paxton* interface allows access device information and events from *Paxton* server to be accessed within the *NUUO* Software.

#### II. Product Info

| Item                          | Version | Compatible Server                    |
|-------------------------------|---------|--------------------------------------|
|                               |         | - Paxton Net2 v5                     |
| NUUO Bridge_TCP Server_Paxton | V1.0    | - NUUO Mainconsole v5.0.12 and above |
|                               |         | - NUUO Crystal Titan v2.0 and above  |
| ACTOPOliant Crystal2 0        | 1/2 1 0 | - Paxton Net2 v5                     |
| ACTOPOlient_Crystal2.0        | VZ.1.0  | - NUUO Crystal Titan v2.0 and above  |

## III. System Architecture

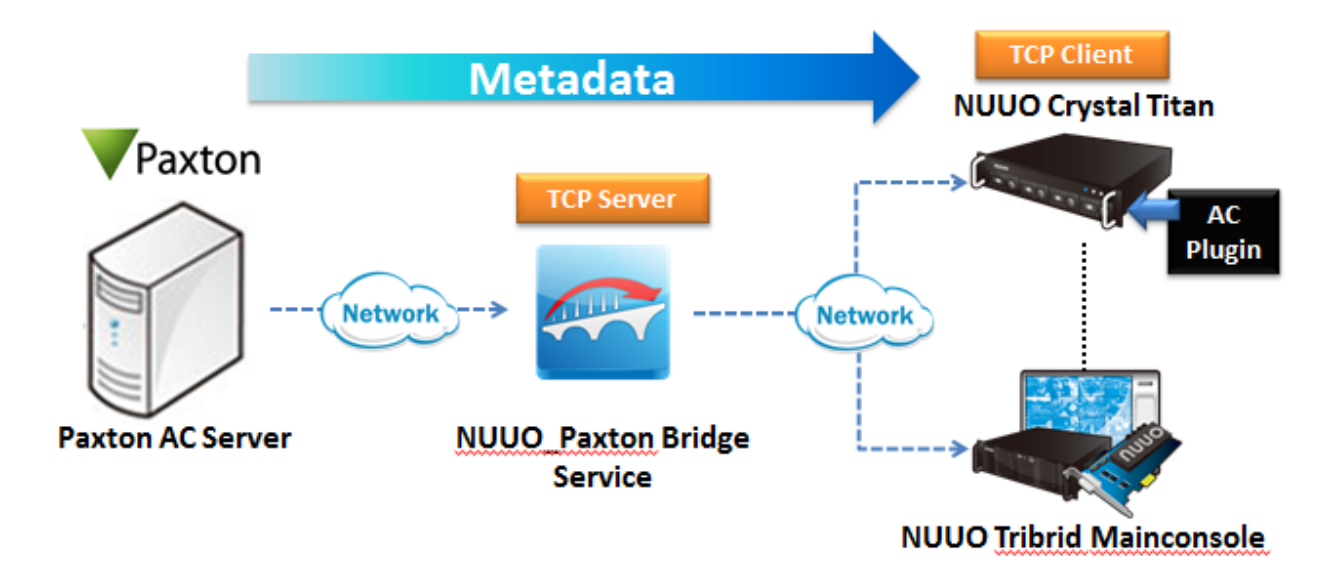

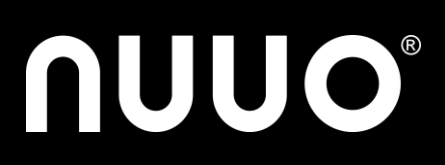

## IV. NUUO Bridge\_TCP Server\_Paxton Setup

Step 1: Download NUUO Bridge\_TCP Server\_Paxton v1.0 .zip from NUUO website and unzip the file.

**Step 2:** Install NUUO Bridge Software in any Windows based PC which could be NUUO Mainconsole server, Paxton Net2 server or a separated server.

#### Note:

- (1) Windows based PC could be 32bits and 64bits
- (2) Each Bridge only can connect with single Paxton Server.
- (3) Only ONE Bridge can run on single server
- (4) For different user scenarios, please refer to Chapter VI "Installation Scenarios"

#### Step 3: Launch NUUO Bridge\_TCP Server\_Paxton .exe

| 퉬 Log                               | 2014/4/3 下午 05 | 檔案資料夾     |        |
|-------------------------------------|----------------|-----------|--------|
| 🚳 CenterWinDialog.dll               | 2014/4/3 下午 04 | 應用程式擴充    | 6 KB   |
| ip_user.cfg                         | 2014/4/3 下午 05 | CFG 檔案    | 1 KB   |
| 🚳 ListViewEx.dll                    | 2014/4/3 下午 03 | 應用程式擴充    | 24 KB  |
| 🚳 log4net.dll                       | 2012/10/3 下午 0 | 應用程式擴充    | 292 KB |
| NUUO Bridge_TCP Server_Paxton.exe   | 2014/4/3 下午 04 | 應用程式      | 79 KB  |
| NUUO Bridge_TCP Server_Paxton.exe   | 2014/3/24 下午 0 | CONFIG 檔案 | 1 KB   |
| Paxton.Cryptography.dll             | 2014/1/31 上午 0 | 應用程式擴充    | 46 KB  |
| Paxton.Net2.OEMClientLibrary.dll    | 2014/3/24 下午 0 | 應用程式擴充    | 406 KB |
| Paxton.Net2.Utils.dll               | 2014/1/31 上午 0 | 應用程式擴充    | 214 KB |
| Paxton.Remoting.Channel.dll         | 2014/3/3 下午 04 | 應用程式擴充    | 64 KB  |
| Naxton.Remoting.RemotingLayerInterf | 2014/1/31 上午 0 | 應用程式擴充    | 49 KB  |
| ltcpServer.dll                      | 2014/4/3 下午 04 | 應用程式擴充    | 15 KB  |

#### Step 4: Login Paxton Server.

#### Insert Server address, Username and Password of Paxton Server

| Login Paxton Server |           |
|---------------------|-----------|
| Login Paxton Server |           |
| Server address:     | 10.0.9.30 |
| Username:           | Piz       |
| Password:           | ****      |
|                     |           |
|                     | Login     |
|                     |           |

**Note:** If NUUO Bridge is installed with Paxton Server, user may insert the Server address as "127.0.0.1" or "localhost".

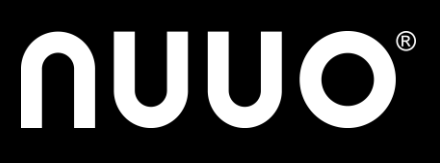

**Step 5:** Check the **"Bridge IP Address"**, **"Paxton server Address"** and **"Server connection status"** between NUUO Bridge and Paxton Net2 server.

| [1] | Connected |
|-----|-----------|
|-----|-----------|

| NUUO Bridge_TCP Server                                                     | ver_Paxton      |         |                   | X  |
|----------------------------------------------------------------------------|-----------------|---------|-------------------|----|
| Bridge IP Address: 10.0.13<br>Paxton server Address: 10.0<br>Channel list: | 1.129<br>1.9.30 |         |                   |    |
| Select All                                                                 |                 | Refresh | Start             |    |
| Door name                                                                  | Serial number   | Port    | TCP Server Status |    |
| ACU 23213452                                                               | 023213452       | 6656 🌲  | Stopped           |    |
| ACU 24252414                                                               | 024252414       | 6657 🌻  | Stopped           |    |
| ACU 24523452                                                               | 024523452       | 6651 🌻  | Stopped           |    |
| ACU 24524523                                                               | 024524523       | 6653 🌻  | Stopped           |    |
| CU 24524524                                                                | 024524524       | 6654 🌻  | Stopped           |    |
| 🔳 ACU 33333333                                                             | 03333333        | 6645 🌻  | Stopped           | =  |
| CU 34523413                                                                | 034523413       | 6646 🌻  | Stopped           |    |
| CU 34523423                                                                | 034523423       | 6642 🌻  | Stopped           |    |
| CU 34534534                                                                | 034534534       | 6644 🌻  | Stopped           |    |
| CU 34562452                                                                | 034562452       | 6652 🛊  | Stopped           |    |
| CU 45322345                                                                | 045322345       | 6655 🛊  | Stopped           |    |
| ACU 45632523                                                               | 045632523       | 6649 🌻  | Stopped           |    |
| CU 53453222                                                                | 053453222       | 6643 🌻  | Stopped           |    |
| CU 56323423                                                                | 056323423       | 6647 🌲  | Stopped           |    |
| CU 56563452                                                                | 056563452       | 6648 🌻  | Stopped           | -  |
| Server connection state                                                    | us: 🤗 Connecte  | d       | Clos              | 3e |
| •                                                                          |                 |         |                   |    |

[2] Connecting

& Connecting.....

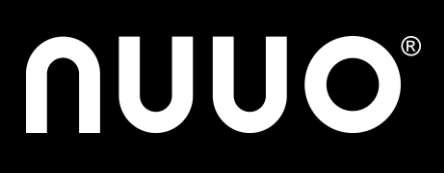

| Bridge IP Address: 10.0.1<br>Paxton server Address: 10.<br>Channel list: | 3.129<br>0.9.30       |         |                   |   |
|--------------------------------------------------------------------------|-----------------------|---------|-------------------|---|
| 💽 Select All 🚺                                                           | Deselect All          | Refresh | 庨 Start           |   |
| Door name                                                                | Serial number         | Port    | TCP Server Status |   |
| CU 23213452                                                              | 023213452             | 6656 🔮  | Stopped           |   |
| ACU 24252414                                                             | 024252414             | 6657    | Stopped           |   |
| ACU 24523452                                                             | 024523452             | 6651 🔮  | Stopped           |   |
| ACU 24524523                                                             | 024524523             | 6653    | Stopped           |   |
| ACU 24524524                                                             | 024524524             | 6654 🔮  | Stopped           |   |
| 📃 ACU 33333333                                                           | 03333333              | 6645 🔮  | Stopped           | Ξ |
| ACU 34523413                                                             | 034523413             | 6646 🔮  | Stopped           |   |
| ACU 34523423                                                             | 034523423             | 6642 📑  | Stopped           |   |
| 📃 ACU 34534534                                                           | 034534534             | 6644 📑  | Stopped           |   |
| ACU 34562452                                                             | 034562452             | 6652 📑  | Stopped           |   |
| 📃 ACU 45322345                                                           | 045322345             | 6655 📑  | Stopped           |   |
| 📃 ACU 45632523                                                           | 045632523             | 6649 📑  | Stopped           | _ |
| 📃 ACU 53453222                                                           | 053453222             | 6643 📑  | Stopped           |   |
| 📃 ACU 56323423                                                           | 056323423             | 6647 📑  | Stopped           |   |
| CU 56563452                                                              | 056563452             | 6648    | Stopped           |   |
| Server connection stat                                                   | <b>us:</b> 🔗 Connecte | 1       | Clos              | æ |

## Step 6: Configure Port for NUUO recording server connection

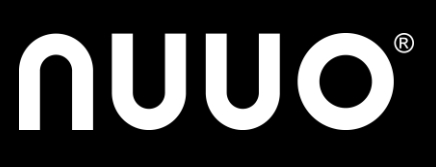

|  | Ste | p 7: | Select th | he door | you wan | t to conn | ect with | NUUO | recording | server |
|--|-----|------|-----------|---------|---------|-----------|----------|------|-----------|--------|
|--|-----|------|-----------|---------|---------|-----------|----------|------|-----------|--------|

| 2 | NUUO Bridge_TCP Serve                                                        | er_Paxton     |         |                   | x |
|---|------------------------------------------------------------------------------|---------------|---------|-------------------|---|
|   | Bridge IP Address: 10.0.13.<br>Paxton server Address: 10.0.<br>Channel list: | 129<br>9.30   |         |                   |   |
|   | 💽 Select All 🔀                                                               | Deselect All  | Refresh | ▶ Start           |   |
|   | Door name                                                                    | Serial number | Port    | TCP Server Status | * |
|   | ACU 23213452                                                                 | 023213452     | 6656 🔹  | Stopped           |   |
|   | ACU 24252414                                                                 | 024252414     | 6657 🌻  | Stopped           |   |
|   | CU 24523452                                                                  | 024523452     | 6651 🌻  | Stopped           |   |
|   | CU 24524523                                                                  | 024524523     | 6653 🛊  | Stopped           |   |
|   | CU 24524524 ACU 24524524                                                     | 024524524     | 6654 🌲  | Stopped           |   |
|   | 🔲 ACU 33333333                                                               | 033333333     | 6645 🌻  | Stopped           | = |
|   | 🔲 ACU 34523413                                                               | 034523413     | 6646 🌻  | Stopped           |   |
|   | 🔲 ACU 34523423                                                               | 034523423     | 6642 🌻  | Stopped           |   |
|   | 🔲 ACU 34534534                                                               | 034534534     | 6644 🌻  | Stopped           |   |
|   | 🔲 ACU 34562452                                                               | 034562452     | 6652 🌻  | Stopped           |   |
|   | 🔲 ACU 45322345                                                               | 045322345     | 6655 🌻  | Stopped           |   |
|   | 🔲 ACU 45632523                                                               | 045632523     | 6649 🌻  | Stopped           |   |
|   | 🔲 ACU 53453222                                                               | 053453222     | 6643 🖨  | Stopped           |   |
|   | CU 56323423                                                                  | 056323423     | 6647 🛊  | Stopped           |   |
|   | CU 56563452                                                                  | 056563452     | 6648 🛊  | Stopped           | - |
|   | Server connection status                                                     | s: 🤗 Connecte | d       |                   |   |
|   | 0                                                                            |               |         | Clo               | æ |

Note: If none of the door is selected, user cannot run the service.

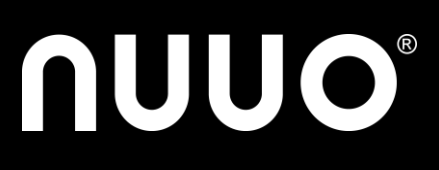

#### Step 8: Click "Start" to run the metadata transmitting service

| Deselect All  | Refresh                                                                                                    |                                                                                                    | ▶ Start                                                                                                    |                                                                                                    |
|---------------|----------------------------------------------------------------------------------------------------|----------------------------------------------------------------------------------------------------|----------------------------------------------------------------------------------------------------|----------------------------------------------------------------------------------------------------|
| Serial number | Port                                                                                                    |                                                                                                    | TCP Server Status                                                                                                    |                                                                                                    |
| 023213452     | 6656                                                                                                    | *                                                                                                    | Stopped                                                                                                    |                                                                                                    |
| 024252414     | 6657                                                                                                    | *                                                                                                    | Stopped                                                                                                    |                                                                                                    |
| 024523452     | 6651                                                                                                    | *                                                                                                    | Stopped                                                                                                    |                                                                                                    |
| 024524523     | 6653                                                                                                    | *                                                                                                    | Stopped                                                                                                    |                                                                                                    |
| 024524524     | 6654                                                                                                    | *                                                                                                    | Stopped                                                                                                    |                                                                                                    |
| 03333333      | 6645                                                                                                    | *                                                                                                    | Stopped                                                                                                    | Ξ                                                                                                    |
| 034523413     | 6646                                                                                                    | *                                                                                                    | Stopped                                                                                                    |                                                                                                    |
| 034523423     | 6642                                                                                                    | -                                                                                                    | Stopped                                                                                                    |                                                                                                    |
| 034534534     | 6644                                                                                                    | *                                                                                                    | Stopped                                                                                                    |                                                                                                    |
| 034562452     | 6652                                                                                                    | *                                                                                                    | Stopped                                                                                                    |                                                                                                    |
| 045322345     | 6655                                                                                                    | -                                                                                                    | Stopped                                                                                                    |                                                                                                    |
| 045632523     | 6649                                                                                                    | *                                                                                                    | Stopped                                                                                                    |                                                                                                    |
| 053453222     | 6643                                                                                                    | *                                                                                                    | Stopped                                                                                                    |                                                                                                    |
| 056323423     | 6647                                                                                                    | -                                                                                                    | Stopped                                                                                                    |                                                                                                    |
| 056563452     | 6648                                                                                                    | *                                                                                                    | Stopped                                                                                                    | -                                                                                                    |
|               | Deselect All C Serial number 023213452 024252414 024523452 024524523 024524524 03333333 034523413 034523413 034523423 034534534 034562452 045322345 045632523 053453222 056623452 056633452 | Deselect All         Refresh           Serial number         Port           023213452         6656           024252414         6657           02452452         6651           024524523         6653           024524524         6654           03333333         6645           034523413         6645           034523423         6642           034523423         6645           034523423         6645           034523423         6642           034523423         6645           034523423         6645           034523423         6645           034523423         6645           034523423         6642           034523423         6645           0345223423         6647           053453223         6643           053453224         6643           056323423         6647           056323423         6648           056325452         6658           056325452         6648 | Deselect All         C         Refresh           023213452         6656         •           023213452         6656         •           02452414         6657         •           02452452         6651         •           02452452         6653         •           02452452         6654         •           03333333         6645         •           03452452         6654         •           03452453         6654         •           03452452         6654         •           03452453         6645         •           03452452         6652         •           03452452         6655         •           034522452         6655         •           034522452         6655         •           045322345         6655         •           04532523         6649         •           053453222         6643         •           05323423         6647         •           05632542         6648         • | Deselect All         C Refresh         Start           023213452         6656         \$ Stopped           02452414         6657         \$ Stopped           024523452         6651         \$ Stopped           02452452         6653         \$ Stopped           02452452         6653         \$ Stopped           02452452         6654         \$ Stopped           024524524         6654         \$ Stopped           03333333         6645         \$ Stopped           034523413         6646         \$ Stopped           034523423         6642         \$ Stopped           03452452         6652         \$ Stopped           03452453         6654         \$ Stopped           03452452         6655         \$ Stopped           03452452         6655         \$ Stopped           03452245         6655         \$ Stopped           03452245         6655         \$ Stopped           03452245         6655         \$ Stopped           03452245         6655         \$ Stopped           03452452         6643         \$ Stopped           053453222         6643         \$ Stopped           053453223         6647 |

#### Step 9: Click "Refresh" to synchronize the door list on Paxton Server. (Optional)

| hannel list:     |                  |         |                   |  |
|------------------|------------------|---------|-------------------|--|
| 🔰 Select All 🛛 🛛 | 🗙 Deselect All 🔽 | Refresh | 庨 Start           |  |
| Door name        | Serial number    | Port    | TCP Server Status |  |
| ACU 23213452     | 023213452        | 6656    | Stopped           |  |
| ACU 24252414     | 024252414        | 6657    | Stopped           |  |
| ACU 24523452     | 024523452        | 6651    | Stopped           |  |
| ACU 24524523     | 024524523        | 6653    | Stopped           |  |
| ACU 24524524     | 024524524        | 6654    | Stopped           |  |
| 🗌 ACU 33333333   | 03333333         | 6645    | Stopped           |  |
| 🗌 ACU 34523413   | 034523413        | 6646    | Stopped           |  |
| ACU 34523423     | 034523423        | 6642    | Stopped           |  |
| 🗌 ACU 34534534   | 034534534        | 6644    | Stopped           |  |
| 🗌 ACU 34562452   | 034562452        | 6652    | Stopped           |  |
| 🗌 ACU 45322345   | 045322345        | 6655    | Stopped           |  |
| ACU 45632523     | 045632523        | 6649    | Stopped           |  |
| 🗌 ACU 53453222   | 053453222        | 6643    | Stopped           |  |
| 🗌 ACU 56323423   | 056323423        | 6647    | Stopped           |  |
| ACII 56563452    | 056563452        | 6648    | Stopped           |  |

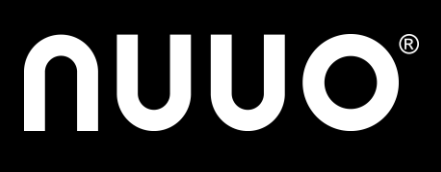

#### Step 10: Click "About" icon to check software info.

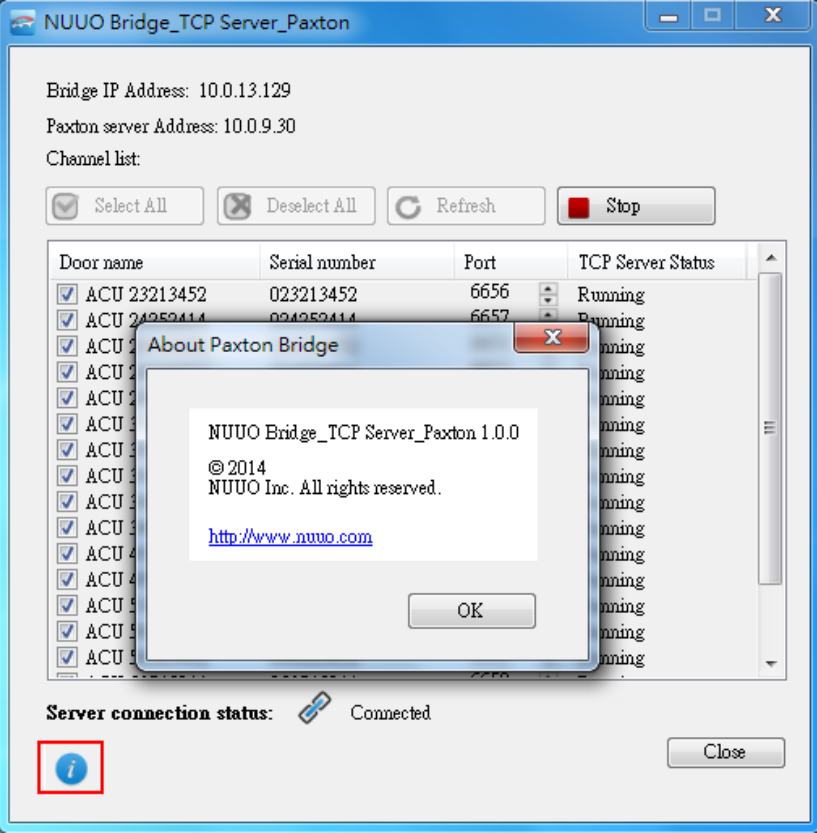

#### Step 11: Overview the status of each door by showing "Stopped" or "Running"

| Bridge IP Address: 10.0.13.129<br>Paxton server Address: 10.0.9.30<br>Channel list<br>Select All      Or Refresh     Stop     Ooor name     Serial number     Port     TCP Server Status     ACU 23213452     023213452     6656     Running     ACU 2452454     02452414     6657     Running     ACU 2452452     024523452     024523452     6653     Running     ACU 2452452     02452452     02452452     02452452     02452452     02452452     02452452     02452452     02452452     02452452     02452452     02452452     02452452     02452452     02452452     02452452     02452452     02452452     02452452     02452452     02452452     02452452     02452452     02452452     02452452     02452452     02452452     02452452     02452452     02452452     024522452     024522452     024522452     024522452     024522452     024522452     024522452     024522452     024522452     024522452     024522452     024522452     024522452     024522452     024522452     024522452     024522452     024522452     024522452     02452242     Running     ACU 345322345     024522452     0245223     0245223     0245223     024522     024522     024522     024522     024522     02452     Running     ACU 34532234     0245223     0245223     024522     02452     Running     ACU 4532234     0245223     024522     024522     02452     Running     ACU 4532234     02532322     05323423     05632342     02532322     023453     02532342     02532342     02532342     02532342     02532342     0253234     025323     02532342     025323     02532342     02532342     025323     02532342     02532342     02532342     025323     02532342     02532342     02532342     025323     02532342     02532342     025323     02532342     02532342     02532342     025323     02532342     025323     02532342     02532342     02532342     025323     02532342     02532342     02532342     0253234     0253234     0253234     0253234     0253234     0253234     0253234     0253234     0253234     025323     0253234     02532     02532     02533     02532     02533     02532 | NUUO Bridge_TCP Sen         | ver_Paxton    |           |                   |          |
|----------------------------------------------------------------------------------------------------|-----------------------------|---------------|-----------|-------------------|----------|
| Paxton server Address: 10.0.9.30         Channel list:                                                                                                    | Bridge IP Address: 10.0.13  | .129          |           |                   |          |
| Channel list:         Select All       C Refresh       Stop         Door name       Serial number       Port       TCP Server Status         V       ACU 23213452       023213452       6656       Running         V       ACU 2452414       024252414       6657       Running         V       ACU 2452452       02452452       6651       Running         V       ACU 24524524       024524524       6654       Running         V       ACU 24524524       024524524       6654       Running         V       ACU 24524524       024524524       6654       Running         V       ACU 24524524       024524524       6654       Running         V       ACU 34523413       034523413       6645       Running         V       ACU 34523423       034523423       6642       Running         V       ACU 3452345       04532523       6655       Running         V       ACU 3452345       04532523       6643       Running         V       ACU 4532523       045632523       6643       Running         V       ACU 5653452       056563452       6643       Running         V       ACU 56533452 <th>Paxton server Address: 10.0</th> <th>1.9.30</th> <th></th> <th></th> <th></th>                                                                                                    | Paxton server Address: 10.0 | 1.9.30        |           |                   |          |
| Select All       Select All       Refresh       Stop         Door name       Serial number       Port       TCP Server Status         V       ACU 23213452       023213452       6656       Running         V       ACU 24252414       024252414       6657       Running         V       ACU 24524523       024524523       6651       Running         V       ACU 24524524       024524523       6653       Running         V       ACU 24524524       024524524       6654       Running         V       ACU 24524524       024524524       6654       Running         V       ACU 24524524       024524524       6654       Running         V       ACU 34523413       034523413       6645       Running         V       ACU 34523423       034523423       6642       Running         V       ACU 34523423       03452345       6655       Running         V       ACU 3452345       04532523       6649       Running         V       ACU 4532523       045632523       6647       Running         V       ACU 5653452       05653452       6648       Running         V       ACU 56563452       05653452                                                                                                    | Channel list:               |               |           |                   |          |
| Select All         Deselect All         Refresh         Stop           Door name         Serial number         Port         TCP Server Status         Running           ACU 23213452         023213452         6656         Running           ACU 2452414         024252414         6657         Running           ACU 2452452         024523452         6651         Running           ACU 24524523         024524523         6653         Running           ACU 24524524         024524524         6654         Running           ACU 24524524         024524524         6654         Running           ACU 24524524         024524524         6654         Running           ACU 34523413         034523413         6645         Running           ACU 34523423         034523423         6642         Running           ACU 34523453         034534534         6644         Running           ACU 345232345         04532523         6655         Running           ACU 4532523         045632523         6649         Running           ACU 53453222         053453222         6643         Running           ACU 56323423         056323423         6647         Running           ACU 56563452                                                                                                    |                             |               |           |                   |          |
| Door name         Serial number         Port         TCP Server Status           ✓ ACU 23213452         023213452         6656              Running            ✓ ACU 23213452         024252414         6657              Running           ✓ ACU 24523452         024523452         6651              Running           ✓ ACU 24524523         024524523         6653              Running           ✓ ACU 24524524         024524523         6653              Running           ✓ ACU 24524523         024524523         6654              Running           ✓ ACU 34523452         024524524         6654              Running           ✓ ACU 34523453         034523413         6645              Running           ✓ ACU 34523453         034523423         6642              Running           ✓ ACU 34523453         034523453         6644              Running           ✓ ACU 34562452         034562452         6655              Running           ✓ ACU 45322345         04532523         66655              Running           ✓ ACU 4532523         045632523         6643              Running           ✓ ACU 5653452         0                                                                                                    | Select All                  | Deselect All  | 5 Refresh | E Stop            |          |
| V ACU 23213452       023213452       6656       Running         V ACU 24252414       024252414       6657       Running         V ACU 24523452       024523452       6651       Running         V ACU 24524523       024524523       6653       Running         V ACU 24524524       024524524       6654       Running         V ACU 24524524       024524524       6654       Running         V ACU 24524524       024524524       6654       Running         V ACU 24524524       024524524       6654       Running         V ACU 34523413       034523413       6646       Running         V ACU 34523423       034523423       6642       Running         V ACU 34523453       03452452       6655       Running         V ACU 34523453       03452452       6655       Running         V ACU 34522345       04562452       6655       Running         V ACU 45322345       045632523       6643       Running         V ACU 56323423       056323423       6647       Running         V ACU 565633452       056563452       6648       Running         V ACU 565633452       056563452       6648       Running         V ACU 565633452                                                                                                    | Door name                   | Serial number | Port      | TCP Server Status | <b>^</b> |
| V ACU 24252414       024252414       6657          • Running          V ACU 24523452       024523452       6651          • Running          V ACU 24524523       024524523       6653          • Running          V ACU 24524524       024524524       6654          • Running          V ACU 24524524       024524524       6654          • Running          V ACU 24524524       024524524       6654          • Running          V ACU 34523413       034523413       6646          • Running          V ACU 34523423       034523423       6642          • Running          V ACU 34523453       03452452       6652          • Running          V ACU 34532450       034522452       6655          • Running          V ACU 34532450       04532523       6655          • Running          V ACU 4532523       045632523       6643          • Running          V ACU 56323423       056323423       6647          • Running          V ACU 56563452       05563452       6648          • Running          V ACU 56563452       05565452       6648         • ACU 56563452       0566                                                                                                    | 📝 ACU 23213452              | 023213452     | 6656 🛔    | Running           |          |
| ACU 24523452       024523452       6651 <ul> <li>Running</li> <li>ACU 24524523</li> <li>024524523</li> <li>024524523</li> <li>0653</li> <li>Running</li> <li>ACU 24524524</li> <li>024524524</li> <li>0654</li> <li>Running</li> <li>ACU 3333333</li> <li>03333333</li> <li>034523413</li> <li>0645</li> <li>Running</li> <li>ACU 34523413</li> <li>034523423</li> <li>034523423</li> <li>034523423</li> <li>034523423</li> <li>034523423</li> <li>034523423</li> <li>034523423</li> <li>034523423</li> <li>034523423</li> <li>034523423</li> <li>06642</li> <li>Running</li> <li>ACU 34523453</li> <li>034523453</li> <li>6644</li> <li>Running</li> <li>ACU 45322345</li> <li>04532523</li> <li>04532523</li> <li>04532523</li> <li>04532523</li> <li>04532523</li> <li>04532523</li> <li>04532523</li> <li>04532523</li> <li>04532523</li> <li>04532523</li> <li>04532523</li> <li>04532523</li> <li>04532523</li> <li>04532523</li> <li>04532523</li> <li>04532523</li> <li>056323423</li> <li>056563452</li> <li>056563452</li> <li>056563452</li> <li>056563452</li> <li>056563452</li> <li>056563452</li> <li>056563452</li> <li>056563452</li> <li>056563452</li> <li>056563452</li> <li>056563452</li> <li>056663452</li> <li>056563452</li></ul>                                                                                                    | 📝 ACU 24252414              | 024252414     | 6657 🍦    | Running           |          |
| ACU 24524523       024524523       6653 <ul> <li>Running</li> <li>ACU 24524524</li> <li>024524524</li> <li>0654</li> <li>Running</li> <li>ACU 3333333</li> <li>03333333</li> <li>034523413</li> <li>0645</li> <li>Running</li> <li>ACU 34523413</li> <li>034523423</li> <li>0646</li> <li>Running</li> <li>ACU 34523423</li> <li>034523423</li> <li>034523423</li> <li>0642</li> <li>Running</li> <li>ACU 3452345</li> <li>03452345</li> <li>6652</li> <li>Running</li> <li>ACU 34534534</li> <li>03452245</li> <li>6655</li> <li>Running</li> <li>ACU 45322345</li> <li>04532523</li> <li>04532523</li> <li>04532523</li> <li>045632523</li> <li>045632523</li> <li>045632523</li> <li>045632523</li> <li>06443</li> <li>Running</li> <li>ACU 56323423</li> <li>056323423</li> <li>06647</li> <li>Running</li> <li>ACU 56563452</li> <li>056563452</li> <li>06648</li> <li>Running</li> <li>ACU 56563452</li> <li>056563452</li> <li>056563452</li> <li< td=""><td>📝 ACU 24523452</td><td>024523452</td><td>6651 🍦</td><td>Running</td><td></td></li<></ul>                                                                                                    | 📝 ACU 24523452              | 024523452     | 6651 🍦    | Running           |          |
| ACU 24524524       024524524       6654 <ul> <li>Running</li> <li>ACU 3333333</li> <li>03333333</li> <li>6645</li> <li>Running</li> <li>ACU 34523413</li> <li>034523413</li> <li>6646</li> <li>Running</li> <li>ACU 34523423</li> <li>034523423</li> <li>6642</li> <li>Running</li> <li>ACU 34523453</li> <li>034523453</li> <li>6644</li> <li>Running</li> <li>ACU 34534534</li> <li>034522452</li> <li>6652</li> <li>Running</li> <li>ACU 45322345</li> <li>04532535</li> <li>6655</li> <li>Running</li> <li>ACU 45632523</li> <li>045632523</li> <li>6649</li> <li>Running</li> <li>ACU 53453222</li> <li>053453222</li> <li>6643</li> <li>Running</li> <li>ACU 56563452</li> <li>056563452</li> <li>6647</li> <li>Running</li> <li>ACU 56563452</li> <li>056563452</li> <li>6648</li> <li>Running</li> <li>ACU 56563452</li> <li>056563452</li> <li>6648</li> <li>Running</li> <li>ACU 56563452</li> <li>056563452</li> <li>056563452</li> <li>056563452</li> <li>056563452</li> <li>056563452</li> <li>056563452</li> <li>05663452</li> <li>056563452</li> <li>056563452</li> <li>056563452</li> <li>056563452</li> <li>056563452</li> <li>056563452</li> <li>056563452</li> <li>056563452</li> <li>056648</li> <li>Running</li> <li>056563452<!--</td--><td>📝 ACU 24524523</td><td>024524523</td><td>6653 🍦</td><td>Running</td><td></td></li></ul>                                                                                                    | 📝 ACU 24524523              | 024524523     | 6653 🍦    | Running           |          |
| ACU 33333333       033333333       6645 <ul> <li>Running</li> <li>ACU 34523413</li> <li>034523413</li> <li>034523423</li> <li>034523423</li> <li>034523423</li> <li>6644</li> <li>Running</li> <li>ACU 34523453</li> <li>03452452</li> <li>6652</li> <li>Running</li> <li>ACU 45322345</li> <li>045322345</li> <li>6655</li> <li>Running</li> <li>ACU 45632523</li> <li>045632523</li> <li>6649</li> <li>Running</li> <li>ACU 53453222</li> <li>053453222</li> <li>6643</li> <li>Running</li> <li>ACU 5663452</li> <li>056323423</li> <li>6647</li> <li>Running</li> <li>ACU 56563452</li> <li>056323423</li> <li>6647</li> <li>Running</li> <li>ACU 56563452</li> <li>056563452</li> <li>6648</li> <li>Running</li> <li>ACU 56563452</li> <li>056563452</li> <li>05663452</li> <li>056648</li> <li>Running</li> <li>045656563452</li></ul>                                                                                                    | 📝 ACU 24524524              | 024524524     | 6654 🌻    | Running           |          |
| ACU 34523413       034523413       6646       Running         ACU 34523423       034523423       6642       Running         ACU 34534534       034534534       6644       Running         ACU 34532345       034562452       6652       Running         ACU 34562452       034562452       6655       Running         ACU 45322345       045322345       6655       Running         ACU 53623222       053453222       6643       Running         ACU 53623423       056323423       66647       Running         ACU 56563452       056323423       6647       Running         ACU 56563452       056323423       6648       Running         ACU 56563452       056323423       6647       Running         ACU 56563452       056323423       6648       Running         ACU 56563452       05663452       6648       Running         ACU 56563452       0566455       Connected       Close                                                                                                    | 📝 ACU 33333333              | 033333333     | 6645 🌲    | Running           | Ξ        |
| V ACU 34523423       034523423       6642          • Running          V ACU 34534534       034534534       6644          • Running          V ACU 34534534       034534534       6644          • Running          V ACU 34534534       034534534       6652          • Running          V ACU 34562452       034562452       6655          • Running          V ACU 45632523       045632523       6649          • Running          V ACU 53453222       053453222       6643          • Running          V ACU 56323423       056323423       6647          • Running          V ACU 56563452       05634552       6648          • Running          V ACU 56563452       056563452       6648          • Running          Server connection status:       Connected          Close                                                                                                    | 📝 ACU 34523413              | 034523413     | 6646 🌲    | Running           |          |
| V ACU 34534534       034534534       6644          • Running          V ACU 34562452       034562452       6652          • Running          V ACU 45322345       045322345       6655          • Running          V ACU 45322345       045632523       6649          • Running          V ACU 53453222       053453222       6643          • Running          V ACU 5663452       056323423       66647          • Running          V ACU 56563452       0563452       6648          • Running          V ACU 56563452       0563452       6648          • Running                                                                                                    | 📝 ACU 34523423              | 034523423     | 6642 🌲    | Running           |          |
| ✓ ACU 34562452       034562452       6652       ♣ Running         ✓ ACU 45322345       045322345       6655       ♣ Running         ✓ ACU 4532223       045632523       6649       ♣ Running         ✓ ACU 53453222       053453222       6643       ♣ Running         ✓ ACU 56323423       056323423       6647       ♣ Running         ✓ ACU 56563452       056323423       6648       ♣ Running         ✓ ACU 56563452       05663452       6648       ♣ Running         ✓ Server connection status:       ✓ Connected       Close                                                                                                    | 📝 ACU 34534534              | 034534534     | 6644      | Running           |          |
| ✓ ACU 45322345       045322345       6655                                                                                                    | 📝 ACU 34562452              | 034562452     | 6652      | Running           |          |
| ✓ ACU 45632523       045632523       6649                                                                                                    | 📝 ACU 45322345              | 045322345     | 6655      | Running           |          |
| Image: ACU 53453222       053453222       0543       Image: ACU 56323423       Running         Image: ACU 56563452       056563452       6648       Image: ACU 56563452       Running         Image: ACU 56563452       056563452       6648       Image: ACU 56563452       Running         Image: ACU 56563452       056563452       6648       Image: ACU 56563452       Running         Image: ACU 56563452       056563452       Connected       Image: ACU 56563452       Image: ACU 56563452         Image: ACU 56563452       056563452       056563452       Connected       Image: ACU 56563452                                                                                                    | V ACU 45632523              | 045632523     | 6649      | Running           |          |
| Image: ACU 56323423       056323423       05647       Running         Image: ACU 56563452       056563452       6648       Running         Image: ACU 56563452       056563452       6648       Image: ACU 56563452         Server connection status:       Image: ACU 56563452       Connected                                                                                                    | V ACU 53453222              | 053453222     | 6643      | Running           |          |
| ACU 56563452         056563452         b648         Running           Server connection status:          Connected                                                                                                    | V ACU 56323423              | 056323423     | 6647      | Running           |          |
| Server connection status: 🔗 Connected                                                                                                    | M ACU 56563452              | 056563452     | 0048      | Running           | -        |
| Close                                                                                                    | Server connection state     | us: 🤗 Connec  | ted       |                   |          |
|                                                                                                    |                             |               |           | Close             |          |
|                                                                                                    | 1                           |               |           |                   | ,        |

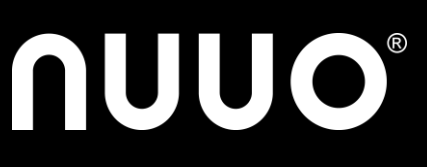

#### Step 12: Click "\_" to minimize the Bridge service window to Running Service

| ~ | NUUO Bridge_TCP Sen                  | ver_Paxton    |           |          |                   | x |   |      |      |          |          |     |      |
|---|--------------------------------------|---------------|-----------|----------|-------------------|---|---|------|------|----------|----------|-----|------|
|   | Bridge IP Address: 10.0.13           | 3.129         |           |          |                   |   |   |      |      |          |          |     |      |
|   | Paxton server Address: 10.0          | 0.9.30        |           |          |                   |   |   |      |      |          |          |     |      |
|   | Channel list                         |               |           |          |                   |   |   |      |      |          |          |     |      |
|   | Select All                           | Deselect All  | C Refresh |          | Start             |   |   |      |      |          |          |     |      |
|   | Door name                            | Serial number | Port      |          | TCP Server Status | - | 1 |      |      |          |          |     |      |
|   | CU 23213452                          | 023213452     | 6656      | <u>۽</u> | Stopped           |   |   |      |      |          |          |     |      |
|   | CU 24252414                          | 024252414     | 6657      | 4        | Stopped           |   |   |      |      |          |          |     | 1    |
|   | CU 24523452                          | 024523452     | 6651      | \$       | Stopped           |   |   |      |      |          | -        | a   |      |
|   | CU 24524523                          | 024524523     | 6653      | -        | Stopped           |   |   |      |      | 000      | <u>-</u> | 9   |      |
|   | CU 24524524                          | 024524524     | 6654      | *        | Stopped           |   |   |      |      |          |          |     |      |
|   | ACU 33333333                         | 033333333     | 6645      | ÷        | Stopped           | E |   |      | Þ    | O        |          |     |      |
|   | ACU 34523413                         | 034523413     | 6646      | ÷        | Stopped           |   |   | 10   | U    |          |          |     |      |
|   | ACU 34523423                         | 034523423     | 6642      | ÷        | Stopped           |   |   | •    | -    | -        | _        | ~   |      |
|   | E ACU 34534534                       | 034534534     | 6644      | ÷        | Stopped           |   |   | - 18 | 9    | <b>2</b> | <b>Q</b> | - U |      |
|   | E ACU 34562452                       | 034562452     | 6652      | 4        | Stopped           |   |   | _    |      |          |          |     |      |
|   | E ACU 45322345                       | 045322345     | 6655      | \$       | Stopped           |   |   |      |      |          |          |     |      |
|   | ACU 45632523                         | 045632523     | 6649      | ÷        | Stopped           |   |   |      | 2000 |          |          |     |      |
|   | ACU 53453222                         | 053453222     | 6643      |          | Stopped           |   |   |      |      |          |          |     |      |
|   | ACU 56323423                         | 056323423     | 6647      | -        | Stopped           |   |   |      |      |          |          |     |      |
|   | ACU 56563452                         | 056563452     | 6648      | ÷        | Stopped           | - |   |      |      | 白訂       |          |     |      |
|   | Server connection status:  Connected |               |           |          |                   |   |   |      |      |          |          |     |      |
|   | 0                                    |               |           |          | Clos              | e |   | (    | CH 🚝 |          | Ċ,       | * 💽 | .atl |

Step 13: Click "Close" or "X" to turn off the Bridge service. (Optional)

| NUUO Bridge_TCP Serv                       | er_Paxton     |           |   |                   | x |  |  |
|--------------------------------------------|---------------|-----------|---|-------------------|---|--|--|
| Bridge IP Address: 10.0.13.129             |               |           |   |                   |   |  |  |
| -<br>Perton server Address 10.0.0.30       |               |           |   |                   |   |  |  |
| Change Dist                                |               |           |   |                   |   |  |  |
| Channel fist.                              |               |           |   |                   |   |  |  |
| 💽 Select All 🔀                             | Deselect All  | 5 Refresh |   | Start             |   |  |  |
| Door name                                  | Serial number | Port      |   | TCP Server Status | - |  |  |
| CU 23213452                                | 023213452     | 6656      | * | Stopped           |   |  |  |
| CU 24252414                                | 024252414     | 6657      | * | Stopped           |   |  |  |
| CU 24523452                                | 024523452     | 6651      | * | Stopped           |   |  |  |
| CU 24524523                                | 024524523     | 6653      | * | Stopped           |   |  |  |
| CU 24524524                                | 024524524     | 6654      | * | Stopped           |   |  |  |
| 📃 ACU 33333333                             | 033333333     | 6645      | * | Stopped           | = |  |  |
| 📃 ACU 34523413                             | 034523413     | 6646      | * | Stopped           |   |  |  |
| CU 34523423                                | 034523423     | 6642      | * | Stopped           |   |  |  |
| CU 34534534                                | 034534534     | 6644      | * | Stopped           |   |  |  |
| 🔲 ACU 34562452                             | 034562452     | 6652      | * | Stopped           |   |  |  |
| CU 45322345                                | 045322345     | 6655      | * | Stopped           |   |  |  |
| CU 45632523                                | 045632523     | 6649      | * | Stopped           |   |  |  |
| 🔲 ACU 53453222                             | 053453222     | 6643      | * | Stopped           |   |  |  |
| 🔲 ACU 56323423                             | 056323423     | 6647      | * | Stopped           |   |  |  |
| CU 56563452                                | 056563452     | 6648      | * | Stopped           | - |  |  |
| Server connection status:  Connected Close |               |           |   |                   |   |  |  |
|                                            |               |           |   |                   |   |  |  |

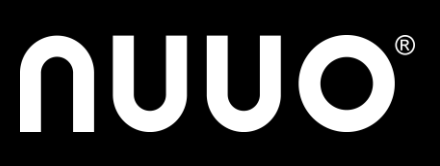

## V. NUUO Server Configuration

#### 1. Crystal Titan

Step 1: Download ACTCPClient\_Crystal2.0 .nmp from NUUO website.
 Step 2: Upload "ACTCPClient\_Crystal.nmp" to Metadata server

| nυ                           | UO <sup>™</sup>                                      |                 |                                                                             |                                          | 🔧 🗖 (                                                                                                    |                |  |  |  |
|------------------------------|------------------------------------------------------|-----------------|-----------------------------------------------------------------------------|------------------------------------------|----------------------------------------------------------------------------------------------------|----------------|--|--|--|
| € <b>~</b> 6 <sup>+</sup> 10 |                                                      |                 |                                                                             | Liv                                      | Live View Playback Config                                                                                                    |                |  |  |  |
|                              | NVR Management Server                                | Prope<br>Select | rties Plugin Overview<br>Name<br>SCB-C31<br>POS TCP Client<br>AC TCP Client | LN<br>Version<br>200.9<br>200.9<br>100.0 | Live View Playback Config<br>ce Oveniew Event Action<br>Install Plugin<br>Look in: C:USersluser/Desktop • • • • • • • • • • • • • • • • • • • | X<br>T<br>Open |  |  |  |
|                              | +- <u></u> ≙↓ ♪ ≒                                    | + -             |                                                                             |                                          | Files of type: Plugin files(*.nmp)                                                                                                    | Cancel .:      |  |  |  |
|                              | /04/12   Time: 12:01:44   Username: admin   Server a | ddress: 10.0.8  | .6:5250   CPU loading: 3%                                                   |                                          | emory usage: Total 6044MB Free 2783MB   Network: Displayed streaming bit rate 0.00 kbps                                                       |                |  |  |  |

Step 3: Run "NUUO Bridge\_AC\_Paxton .exe" and add Metadata Source.

Metadata source = Paxton door TCP Server IP = Bridge IP Address TCP Server Port = Door Port

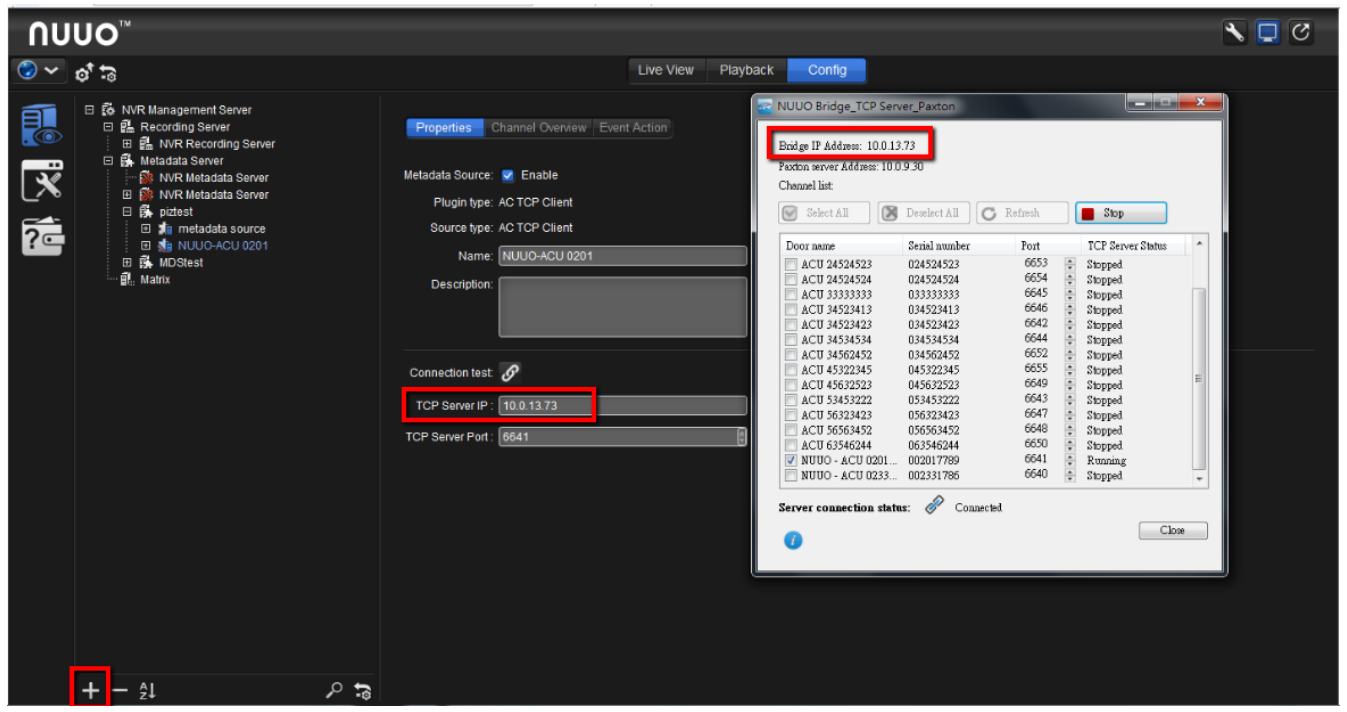

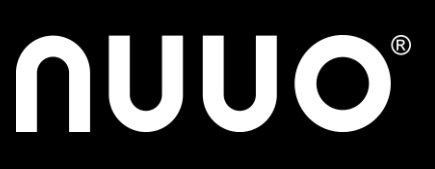

#### **Step 4:** Configure filter, display format and event/action Refer to <u>Crystal\_User\_Manual</u> Chapter "**10.1.3. Configure Metadata Server**".

| nυ  | UO <sup>™</sup>                                                                                                    | 4                                                                                                    | 0 📮 🗸 |
|-----|----------------------------------------------------------------------------------------------------|----------------------------------------------------------------------------------------------------|-------|
| 🥪 🗸 | et 19                                                                                                    | Live View Playback Config                                                                                                    |       |
|     | <ul> <li>Image NVR Management Server</li> <li>Image Recording Server</li> <li>Image Recording Server</li> <li>Image Recor</li></ul> | Properties Filter Metadata Display Event Action<br>Choose filter: filter (2) $+ - 7$ , $7$ ,<br>Filter name: filter (2)<br>Encoding option: ASCI<br>Transaction timeout: 10 sec.<br>Data filter definition:<br>Properties Sec.<br>Data filter definition:<br>Filtered data:<br>Filtered data:<br>Filtered data:<br>Filtered data: |       |
|     | +- ≙↓                                                                                                    | Priority Action type 🖍 Match option 🔹 🖍 Data 🖍 Result                                                                                                    | /     |

#### 2. Mainconsole

Step 1: Run "NUUO Bridge\_AC\_Paxton .exe" and add Metadata Application.

Metadata Application = Paxton door TCP Server IP = Bridge IP Address TCP Server Port = Door Port

| ata Source   Display   Plug-in         | Metadata Source Setting |                  | Bridge IP Address: 10.1.0                   | .2                                               |              |                                              |   |  |  |
|----------------------------------------|-------------------------|------------------|---------------------------------------------|--------------------------------------------------|--------------|----------------------------------------------|---|--|--|
| Aetadata     Aetadata     Paxton ACU 1 | Name: Paxton ACU 1      |                  | Paxton server Address: 10.<br>Channel list: | Paxton server Address: 10.0.9.30<br>Channel list |              |                                              |   |  |  |
| Paxton ACU 2                           | Metadata Type:          | Access Control 👻 | Select All                                  | Deselect All                                     | Refresh      | Stop                                         |   |  |  |
|                                        | Source Type:            | AC TCP Client    | Test Door name                              | Serial number                                    | Port         | TCP Server Status                            |   |  |  |
|                                        |                         | /                | ACU 24524523                                | 024524523                                        | 6653<br>6654 | <ul> <li>Stopped</li> <li>Stopped</li> </ul> |   |  |  |
|                                        | TCP Server IP           | Locahost         | ACU 33333333                                | 033333333                                        | 6645         | <ul> <li>Stopped</li> <li>Stopped</li> </ul> | Ē |  |  |
|                                        | TCP Server Port         | 6640             | ACU 34523413                                | 034523413                                        | 6646         | Stopped                                      |   |  |  |
|                                        | Ter berrei Porc         | 10040            | ACU 34523423                                | 034523423                                        | 6642         | Stopped                                      |   |  |  |
|                                        |                         | <b>`</b>         | ACU 34534534                                | 034534534                                        | 6644         | : Stopped                                    |   |  |  |
|                                        |                         |                  | CU 34562452                                 | 034562452                                        | 6652         | Stopped                                      |   |  |  |
|                                        |                         |                  | CU 45322345                                 | 045322345                                        | 6655         | Stopped                                      |   |  |  |
|                                        |                         |                  | ACU 45632523                                | 045632523                                        | 6649         | Stopped                                      |   |  |  |
|                                        |                         |                  | ACU 53453222                                | 053453222                                        | 6643         | Stopped                                      |   |  |  |
|                                        |                         |                  | ACU 56323423                                | 056323423                                        | 6647         | Stopped                                      |   |  |  |
|                                        |                         |                  | 🔪 📃 ACU 56563452                            | 056563452                                        | 6648         | Stopped                                      |   |  |  |
|                                        |                         |                  | ACU 63546244                                | 063546244                                        | 6650         | Stopped                                      |   |  |  |
|                                        |                         |                  | VUUO - ACU 0201                             | . 002017789                                      | 6641         | Running                                      |   |  |  |
|                                        |                         |                  | MIIIIO - ACII 0222                          | 002331786                                        | 6640         | • Pumping                                    |   |  |  |

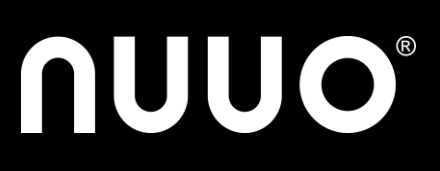

## Step 2: Configure filter, display format and event/action

Refer to User Manual NUUO\_Metadata\_Plugins Chapter "Software Setup".

| hetadata Application        |                                                                                                    |
|-----------------------------|----------------------------------------------------------------------------------------------------|
| Data Source Display Plug-in |                                                                                                    |
| Insert K Delete Configure   | Settings  Record Metadata Transaction  Display on Video Preview  Always Display  Last for  10 seconds |
|                             | New     Edit     Delete     Import     Export                                                         |
|                             |                                                                                                    |
|                             | Display Region Definition<br>C Default C User Define                                                  |
|                             | ✓ OK X Cancel                                                                                         |

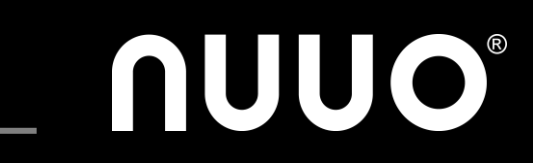

## VI. Installation Scenarios

1. If one NUUO Recording Server would receive events from multiple Paxton Servers, NUUO Bridge must be installed on Paxton Server.

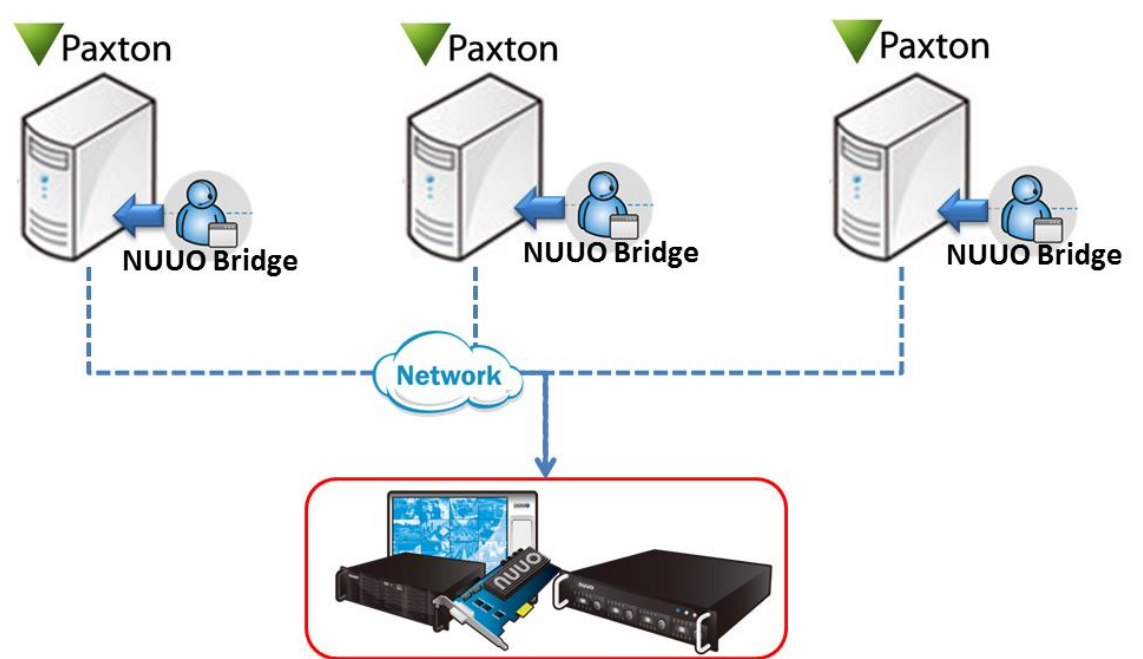

2. If multiple NUUO Recording Servers would receive events from single Paxton Server, NUUO Bridge can be installed on one of NUUO Servers or a separated server.

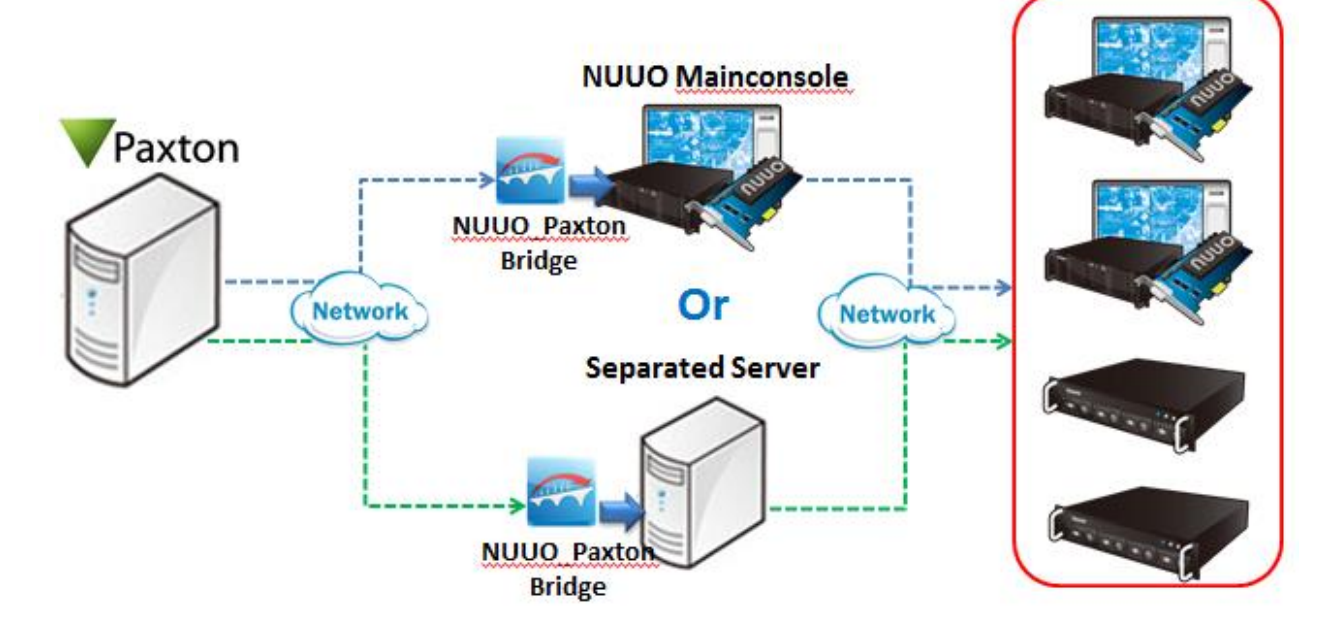

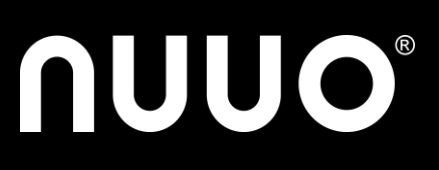

## **VII. Event Support List**

#### 1. Display information on NUUO Interface

| Display Information |                                                                 |  |  |  |  |
|---------------------|-----------------------------------------------------------------|--|--|--|--|
| Item Description    |                                                                 |  |  |  |  |
| Door ID             | ID or address of the door                                       |  |  |  |  |
| Card ID             | ID or number of the card                                        |  |  |  |  |
| User Name           | Name of employee or cardholder                                  |  |  |  |  |
| User ID             | ID or number of employee or cardholder                          |  |  |  |  |
| Event Date          | The data / time when recorder receives card information and     |  |  |  |  |
| Time                | events                                                          |  |  |  |  |
| Event ID            | ID or number of access control event. Defined by access control |  |  |  |  |
|                     | server                                                          |  |  |  |  |
| Event Type          | Including description of event type and event subtype. Ex:      |  |  |  |  |
| Description         | AccessDenied-CardOnly                                           |  |  |  |  |

#### 2. Supported Paxton events

| Event Types                      |                   |                                                             |  |  |  |
|----------------------------------|-------------------|-------------------------------------------------------------|--|--|--|
| Туре                             | Subtype           | Description                                                 |  |  |  |
| Accoss control                   | alarm             | Door alarm has been acknowledged                            |  |  |  |
| ALLESS CONTION                   | acknowledged      |                                                             |  |  |  |
| Access control                   | door alarm        | Door alarm has been issued                                  |  |  |  |
| Access control                   | tampering         | A device or a door has been tampered with                   |  |  |  |
| Access control                   | Unit connected    | ACU online                                                  |  |  |  |
| Access control                   | Unit lost         | ACU not responding                                          |  |  |  |
| Access Denied                    | Alarm Still armed | Alarm from access control server is not relieved yet        |  |  |  |
| Access denied - invalid          | Access Level not  | Code is configured according to different access level. Ex: |  |  |  |
| code                             | valid             | Admin - 0909                                                |  |  |  |
|                                  | Vehicle           | License plate or car number recognition by camera or access |  |  |  |
| Access denied - ANPR             | registration not  | control system is not valid                                 |  |  |  |
|                                  | recognized        |                                                             |  |  |  |
| Access Denied -                  | Individual        |                                                             |  |  |  |
| Lockdown in Progress             | permissions not   |                                                             |  |  |  |
|                                  | valid             |                                                             |  |  |  |
| Access Denied - Invalid<br>Token | Invalid Access    | Card or pass is invalid                                     |  |  |  |
| Access denied - invalid          | Token Details not | PIN code of card or pass is invalid                         |  |  |  |
| PIN                              | found             |                                                             |  |  |  |
|                                  |                   | Anti-passback deters users from tailgating each other and   |  |  |  |
| Access Denied – Token            | Anti-passback     | requires both IN and OUT readers at each area boundary. The |  |  |  |
| not valid                        | (Logical)         | system must see a user card leave an area before allowing   |  |  |  |
|                                  |                   | access in the opposite direction.                           |  |  |  |

# **NUUO**®

## Access Control / Paxton / Version v1.0 / Apr. 2014

| Access Denied – Token  | Anti-passback      | Access control system doesn't allow more than one token       |
|------------------------|--------------------|---------------------------------------------------------------|
| not valid              | (Timed)            | triggering during certain period                              |
| Access Denied – Token  | Anti-passback      | Combination of logical and timed for Anti-nassback            |
| not valid              | (Logical + Timed)  |                                                               |
| Access Denied – Token  | Anti-passback      |                                                               |
| not valid              | (Lost contact with | When server disconnects, any token is not allowed             |
|                        | server)            |                                                               |
| Access Denied – Token  | Not active         |                                                               |
| not valid              | NOU delive         |                                                               |
| Access Denied – Token  | Token reported     |                                                               |
| not valid              | lost               |                                                               |
| Access permitted       | Temporary access   |                                                               |
|                        | assigned           |                                                               |
| Access permitted -     | Anti-passback      | Users entry with correct token, meanwhile match anti-passback |
| Token only             | (Logical)          | logical rule                                                  |
| Access permitted -     | Anti-passback      | Users entry with correct token and PIN, meanwhile match       |
| token + PIN            | (Timed)            | anti-passback timed rule                                      |
| Access permitted -     | Anti-passback      | Users entry with correct token and code, meanwhile match      |
| token + code           | (Logical + Timed)  | anti-passback logical and timed rule                          |
| Access permitted - PIN | Anti-passback      | Users entry with correct PIN, meanwhile match anti-passback   |
| only                   | (Lost contact with | lost contact with server rule                                 |
|                        | server)            |                                                               |
| Access permitted -     | No access made     | Users entry with correct code                                 |
| code only              |                    |                                                               |
| Access permitted -     |                    | License plate or car number recognition by camera or access   |
| ANPR                   |                    | control system is valid                                       |
| Door opened            | With network       |                                                               |
|                        | Instruction        |                                                               |
| Door opened            | With timezone      | Door allows to be opened in user defined time zone            |
| Door opened            | With exit button   | Manually press exit button to open the door                   |
| Door closed            | With network       |                                                               |
| Deserve                | Instruction        |                                                               |
| Door closed            | with timezone      | Door allows to be closed in user defined time zone            |
| Door forced            |                    | Door is closed or opened by external force                    |